# Guide d'activation du logiciel

## par Datavenir Logiciels

## Nous vous remercions pour votre achat de licence SketchUp

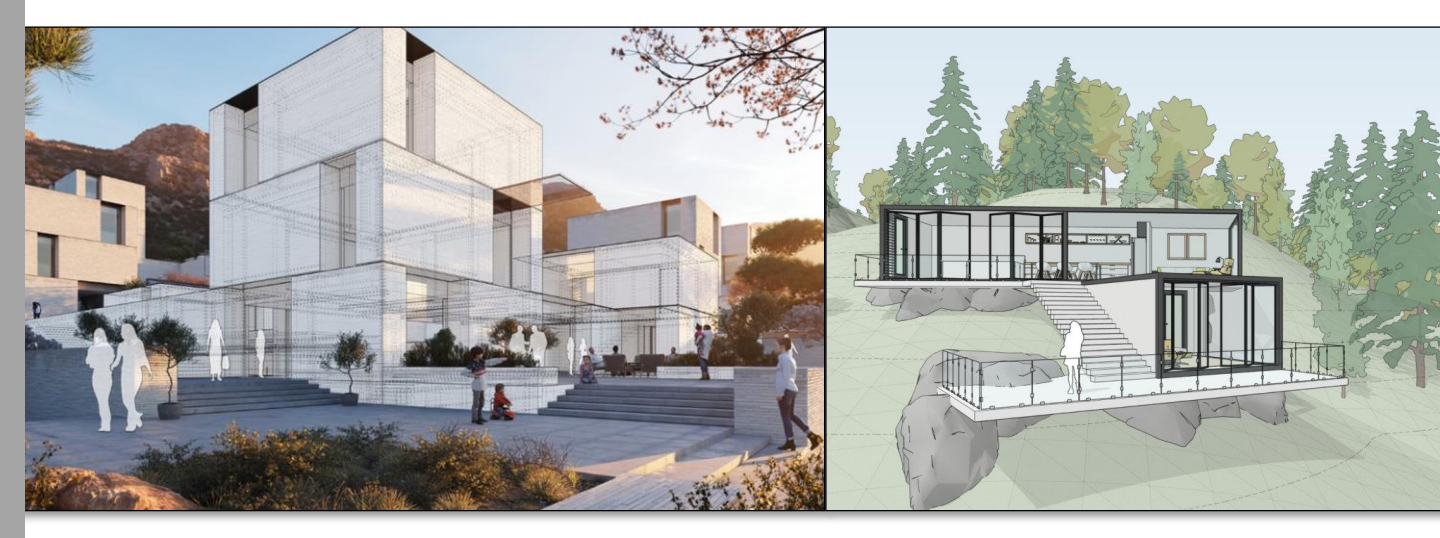

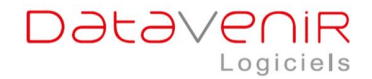

Ce petit guide pratique vous accompagnera dans les différentes étapes afin d'activer votre logiciel SketchUp.

Si vous rencontrez un problème lors de l'activation de votre logiciel, veuillez consulter le FAQ.

# **1. CRÉER UN COMPTE TRIMBLE**

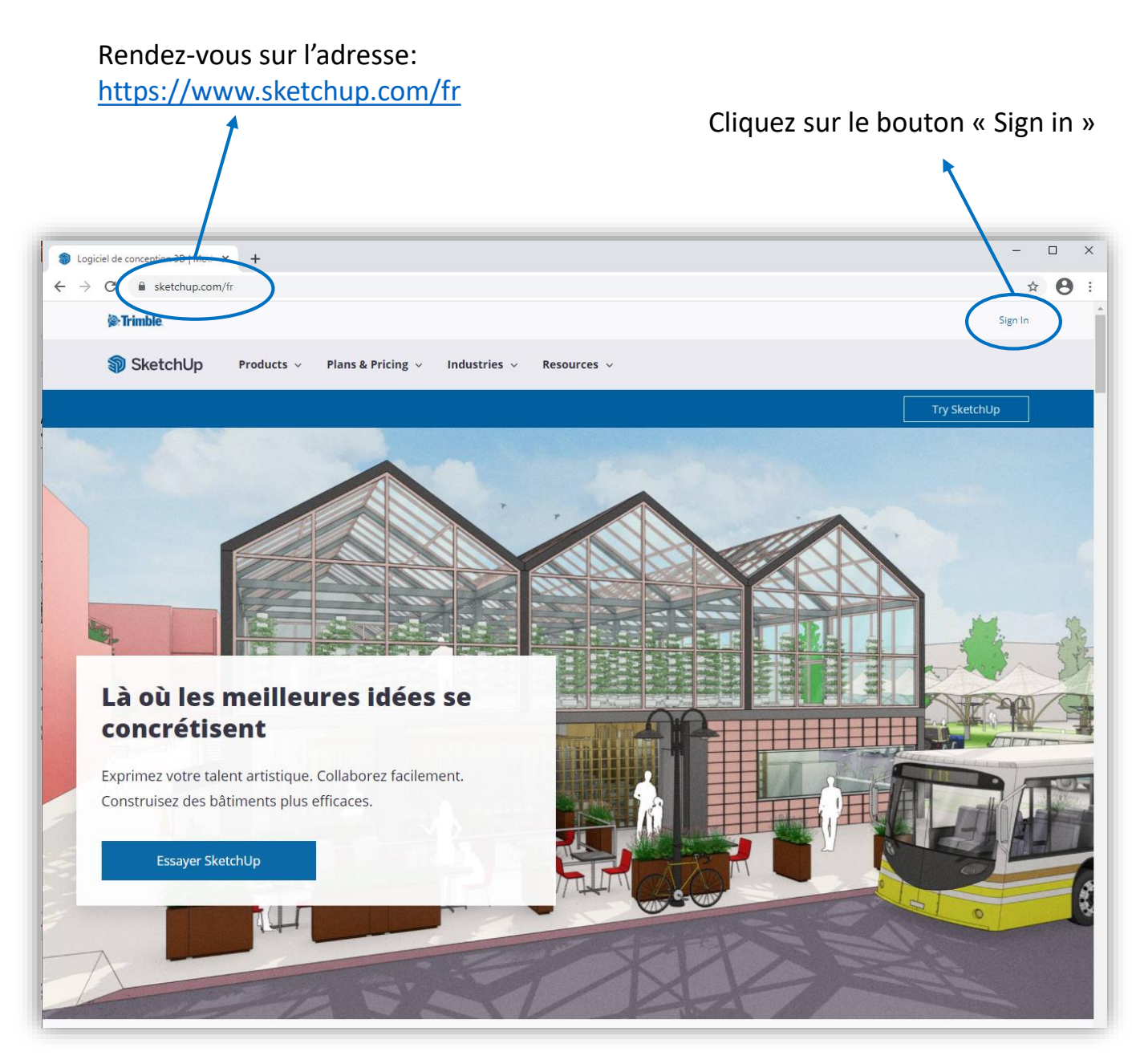

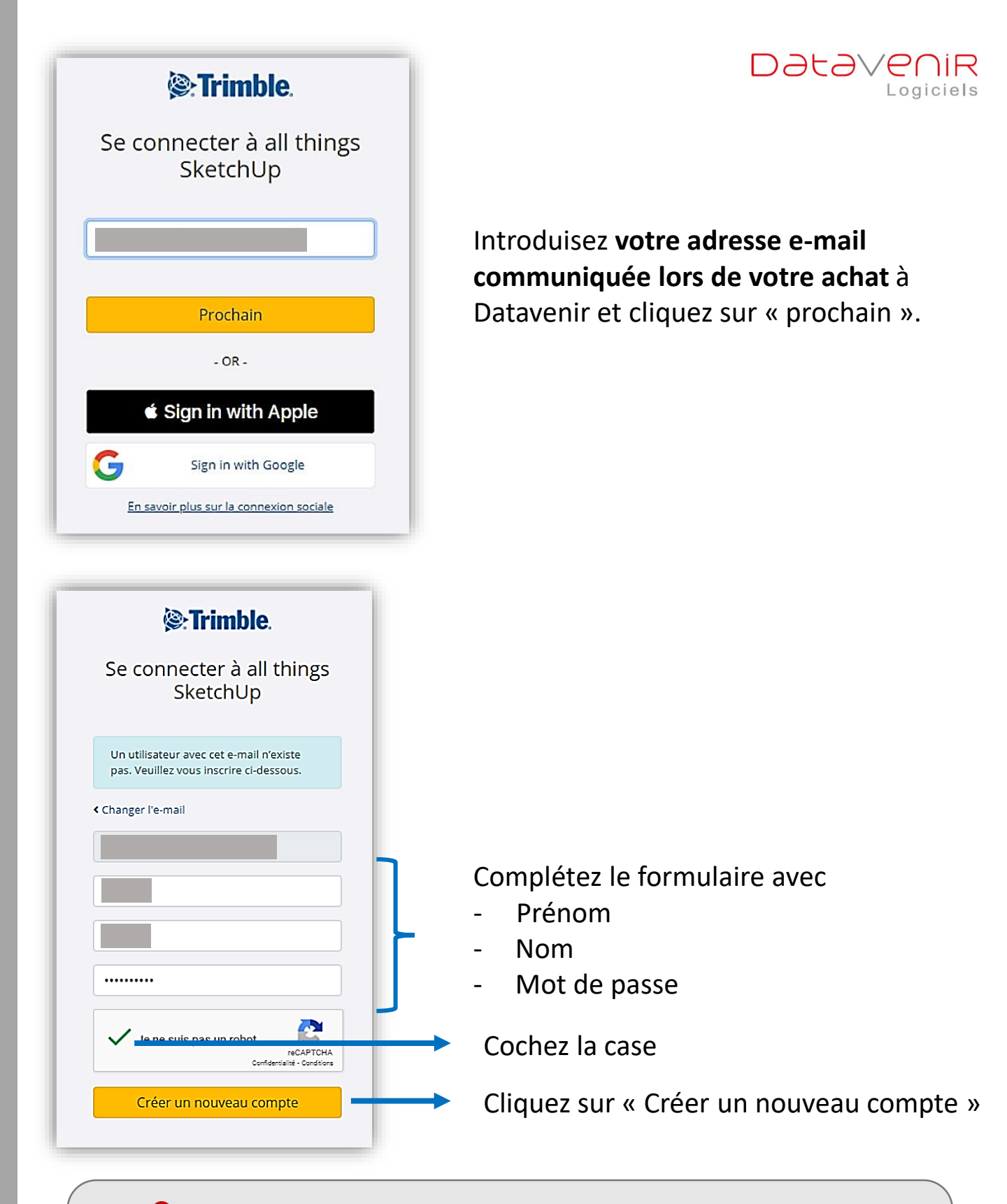

Si vous avez déjà utilisé **la version d'essai SketchUp**, veuillez entrer les identifiants (nom d'utilisateur et mot de passe) précédemment utilisés.

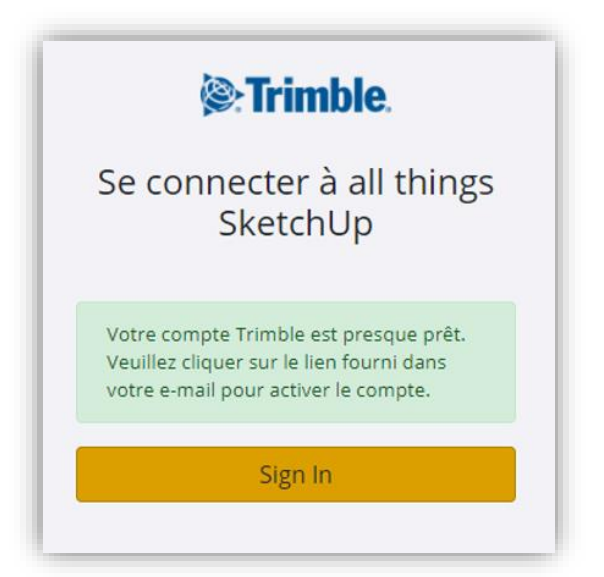

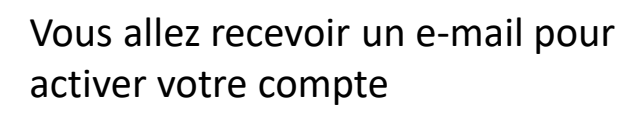

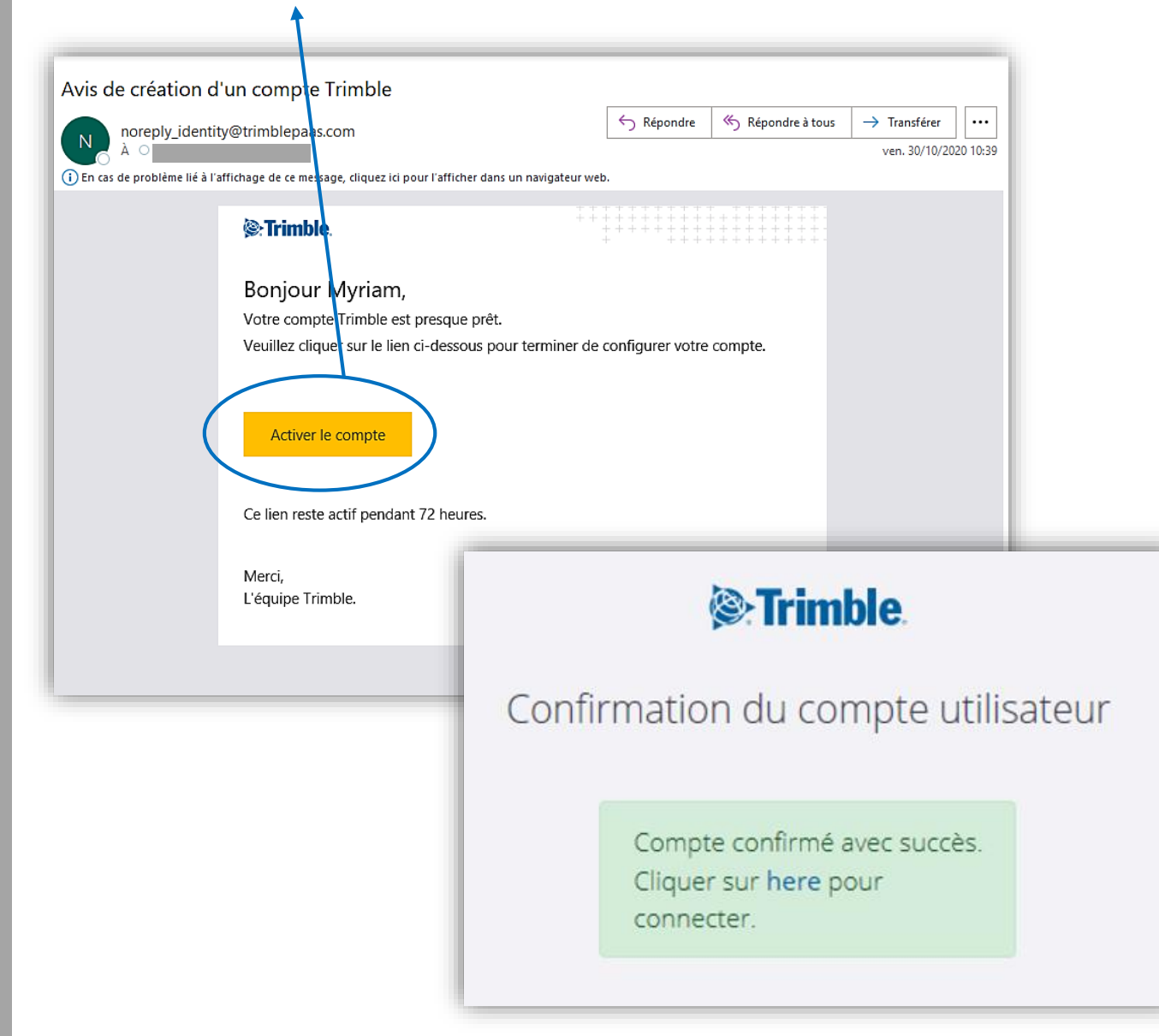

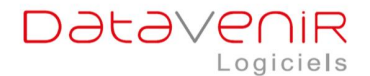

# 2. TÉLÉCHARGER LE LOGICIEL

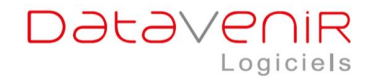

# Une fois votre compte créé et activé, rendez-vous sur <u>https://www.sketchup.com/fr</u> dans la rubrique « Sign in »

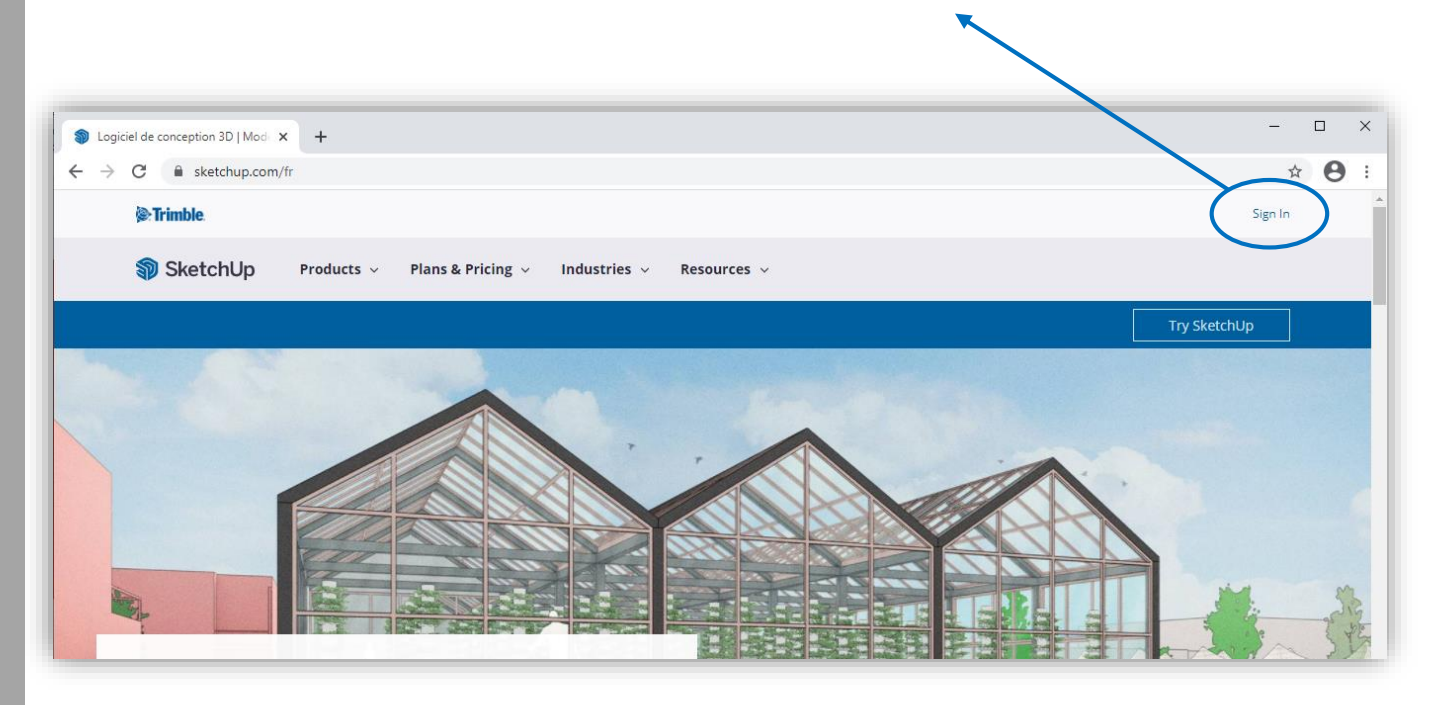

#### Cliquez sur la rubrique « My Apps »

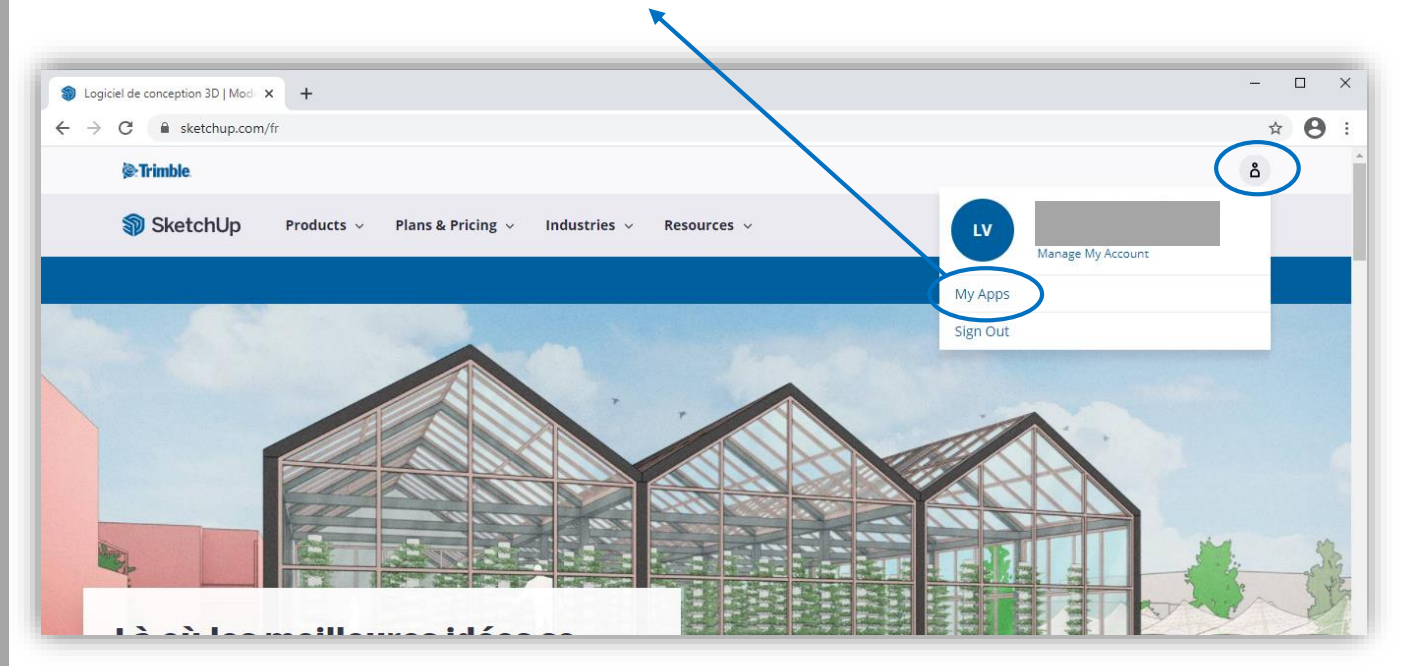

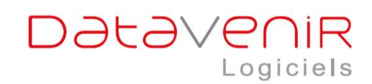

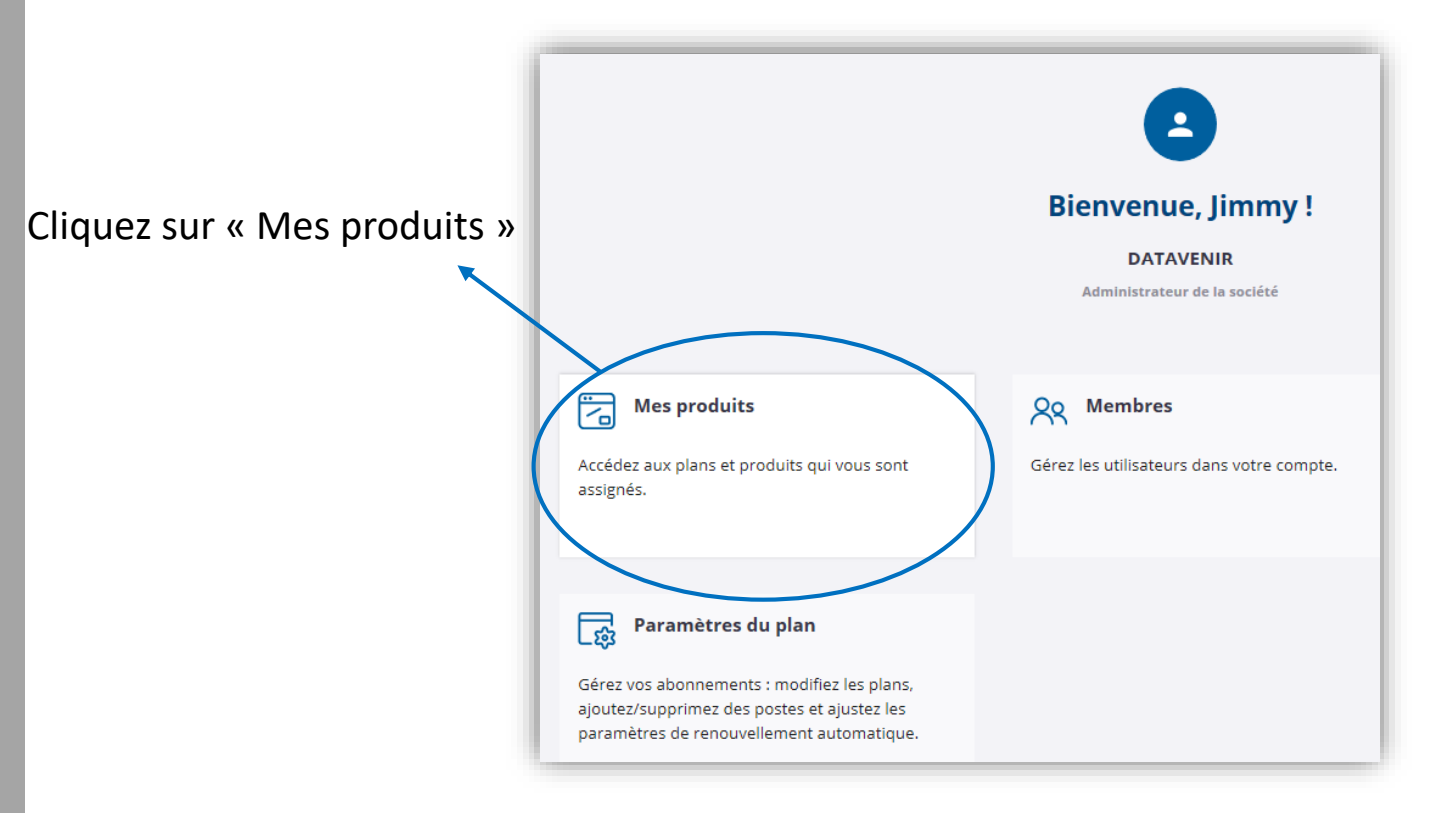

Votre compte est activé, vous pouvez consulter la date d'expiration de votre abonnement annuel

#### Cliquez sur « Télécharger » dans la rubrique SketchUp Pro

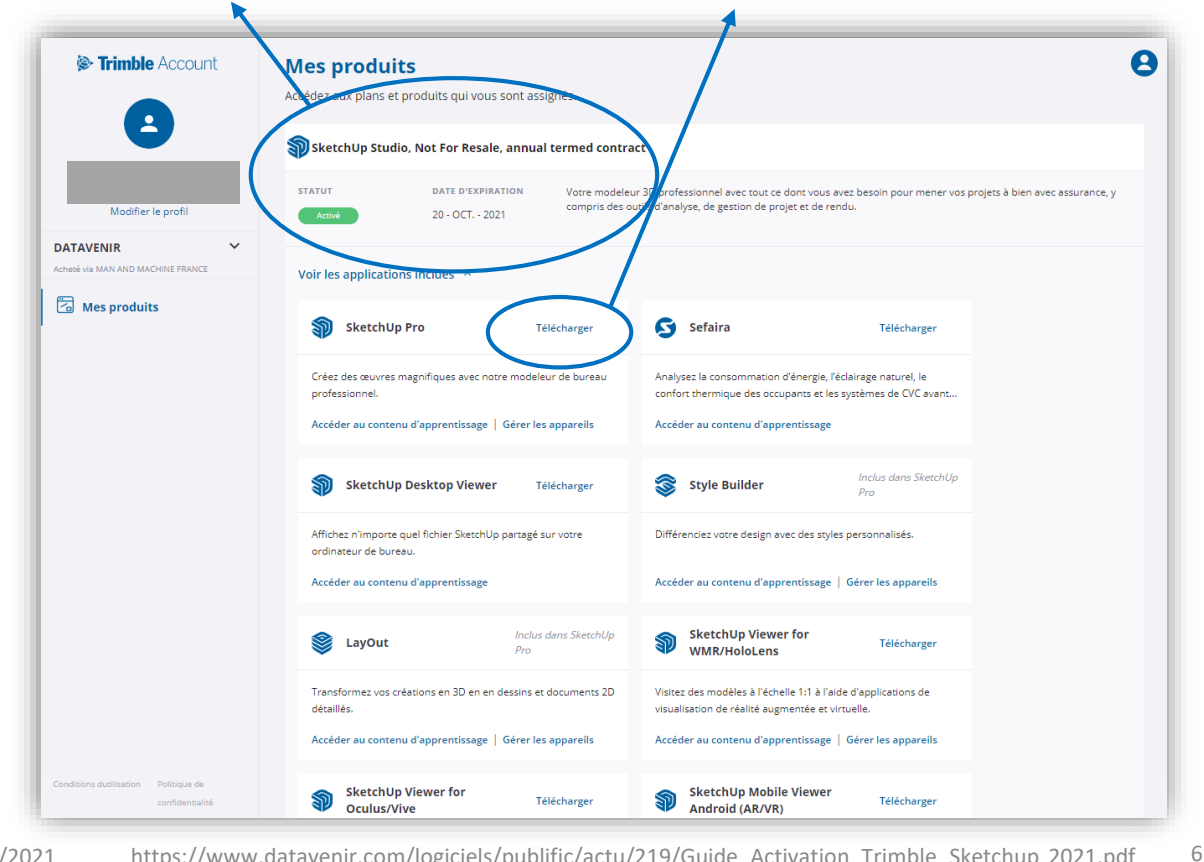

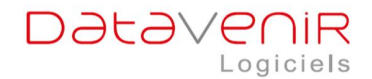

Dans le menu déroulant, sélectionnez la langue et la version du logiciel souhaitée. Cliquez ensuite sur « télécharger » puis «exécuter ».

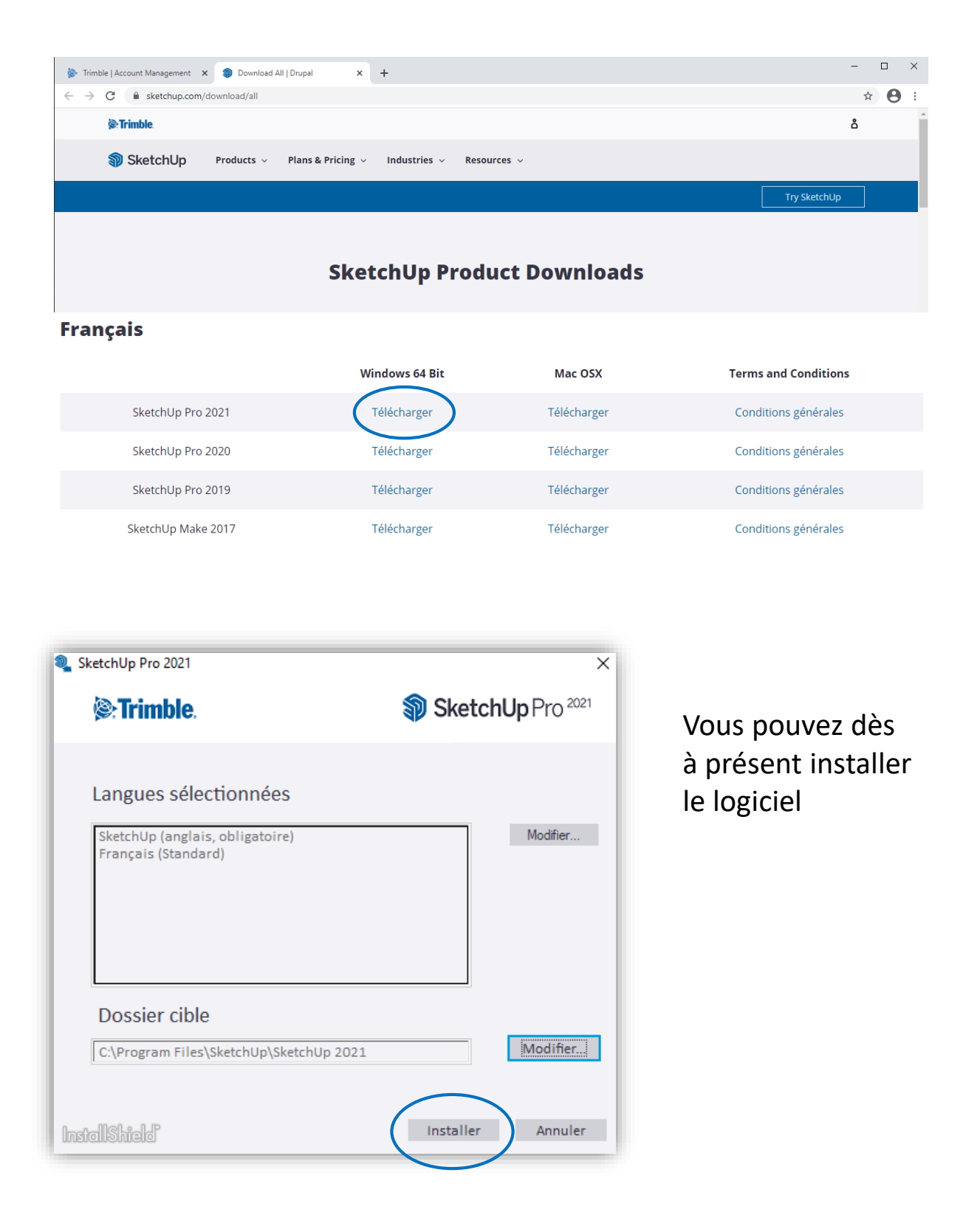

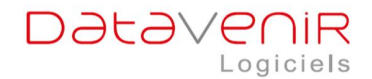

#### Félicitations, votre logiciel est installé!

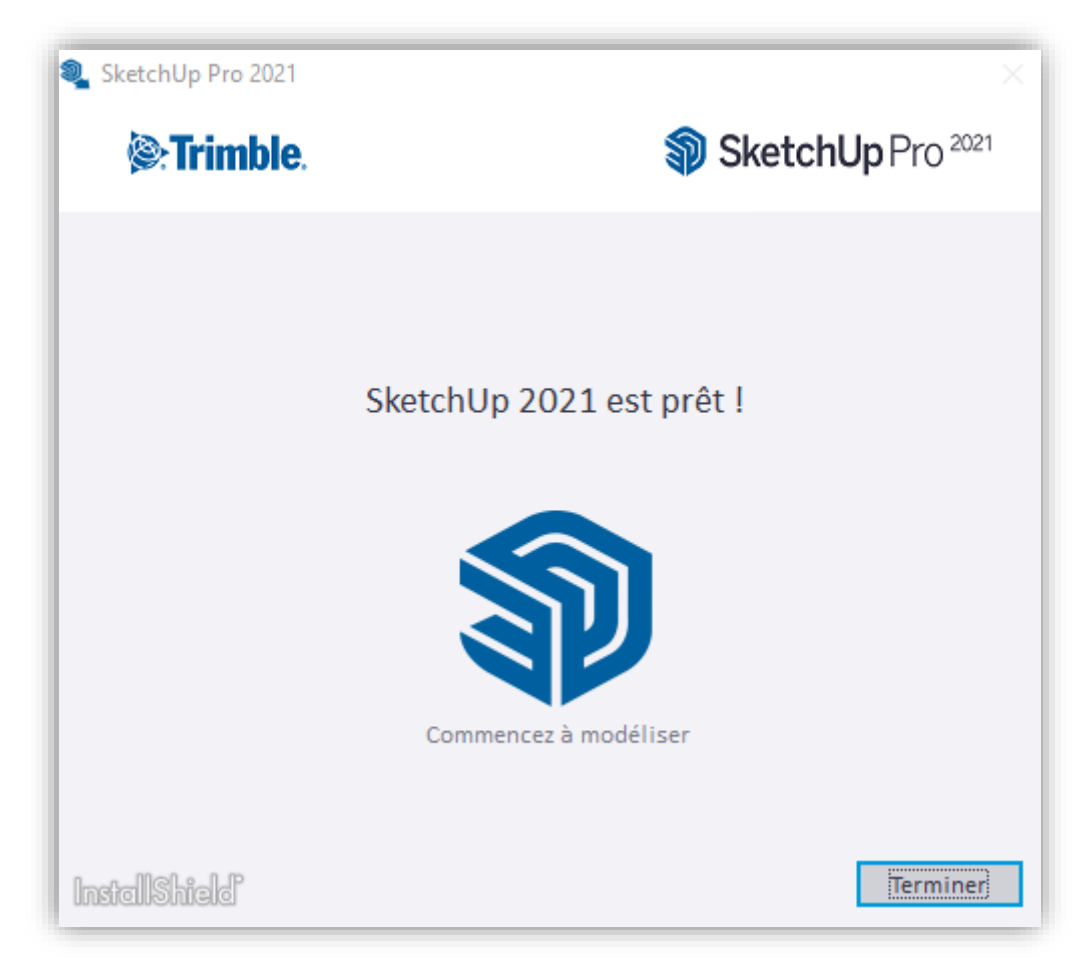

Vous avez maintenant 3 nouveaux raccourcis d'accès au logiciel sur votre bureau

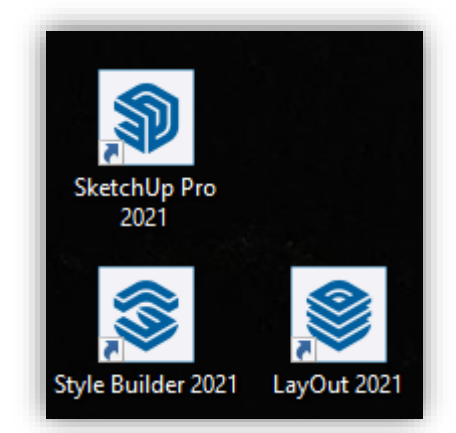

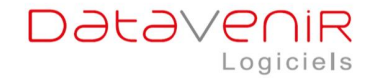

# Prenez connaissance puis acceptez le contrat de licence et cliquez sur

#### « continuer »

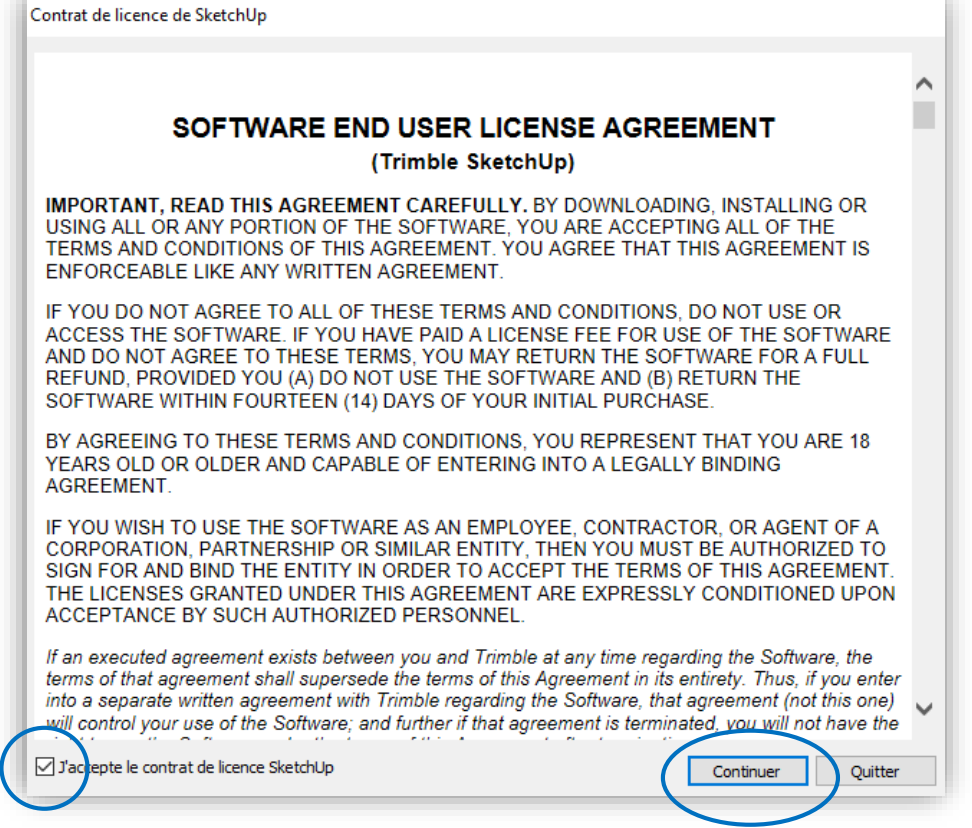

#### Vous y êtes presque....

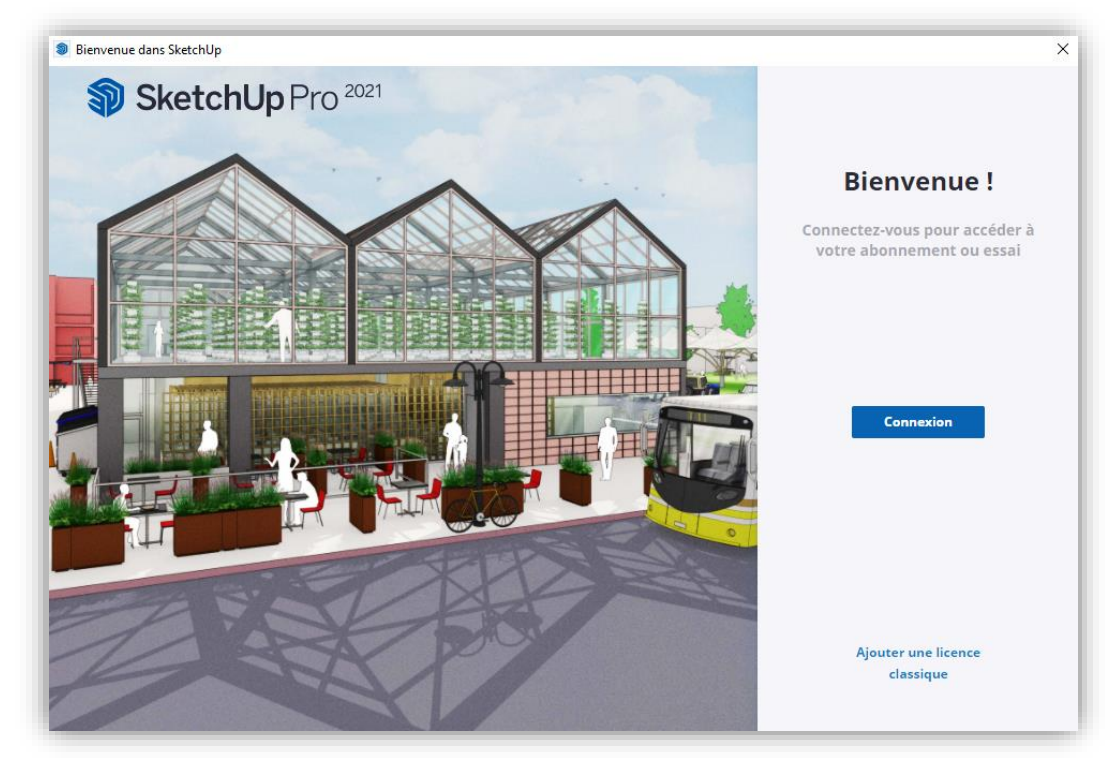

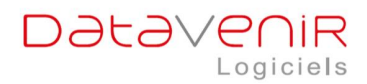

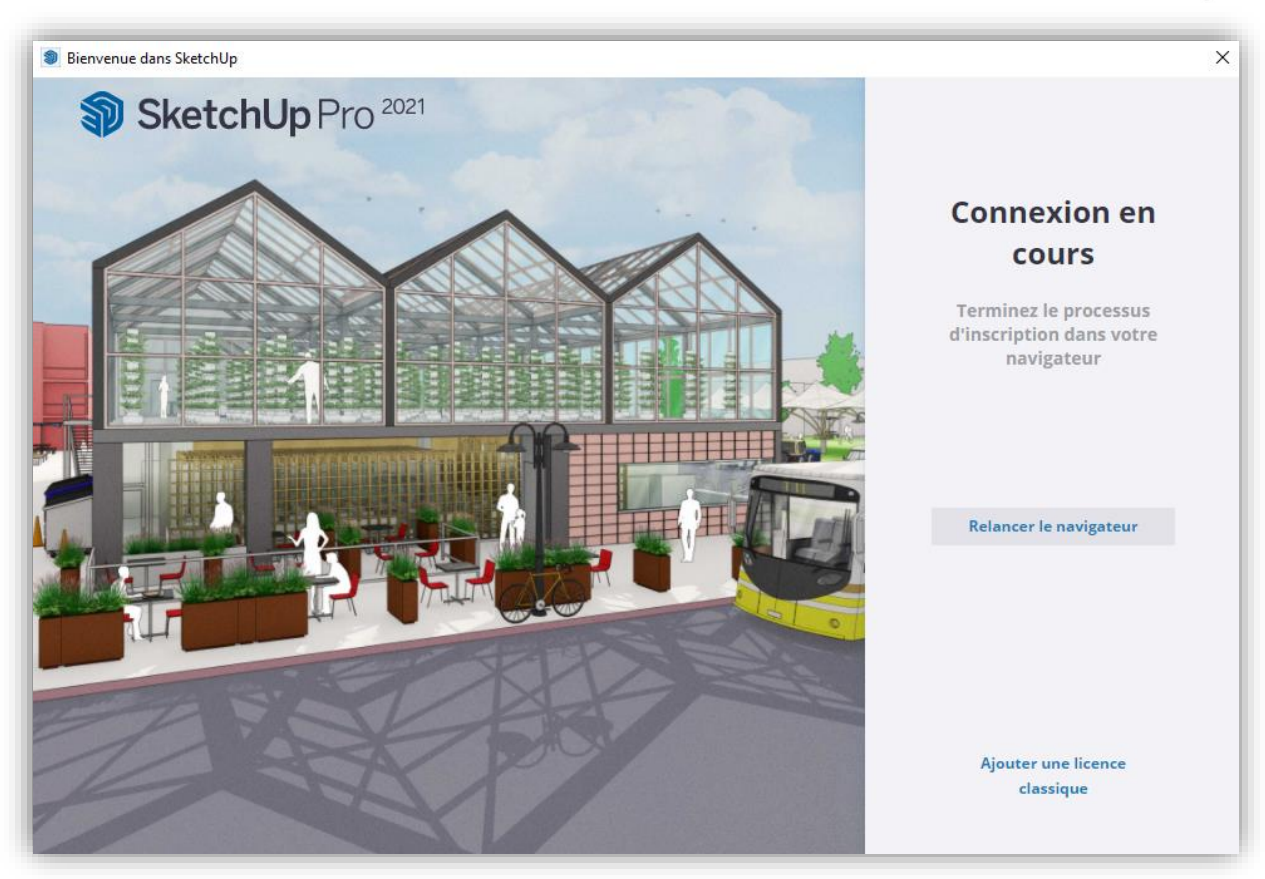

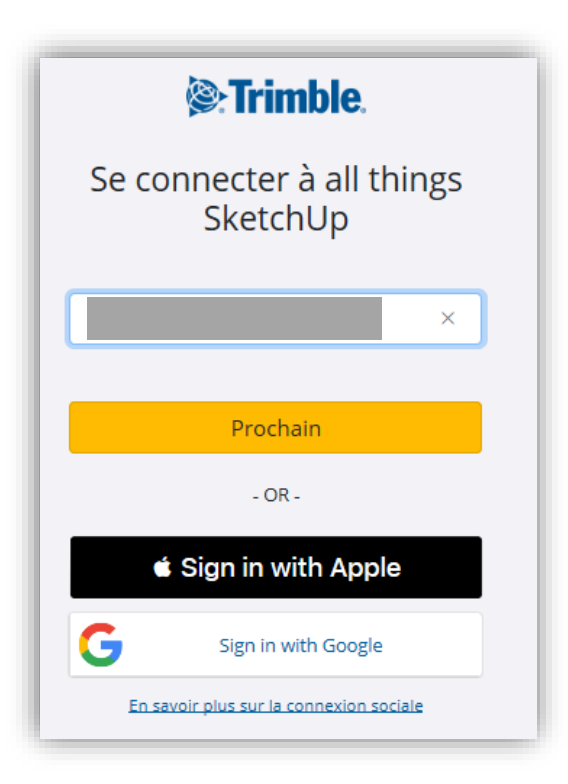

Connectez-vous en utilisant les identifiants que vous avez créés précédemment.

# **4. ACTIVATION DU LOGICIEL**

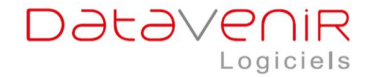

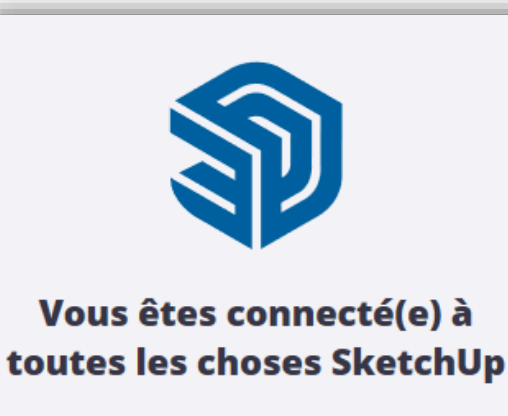

Vous pouvez fermer cet onglet et continuer à utiliser vos applications SketchUp Pro.

#### Félicitations!

Votre logiciel est installé et activé. Vous pouvez maintenant profiter pleinement de SketchUp.

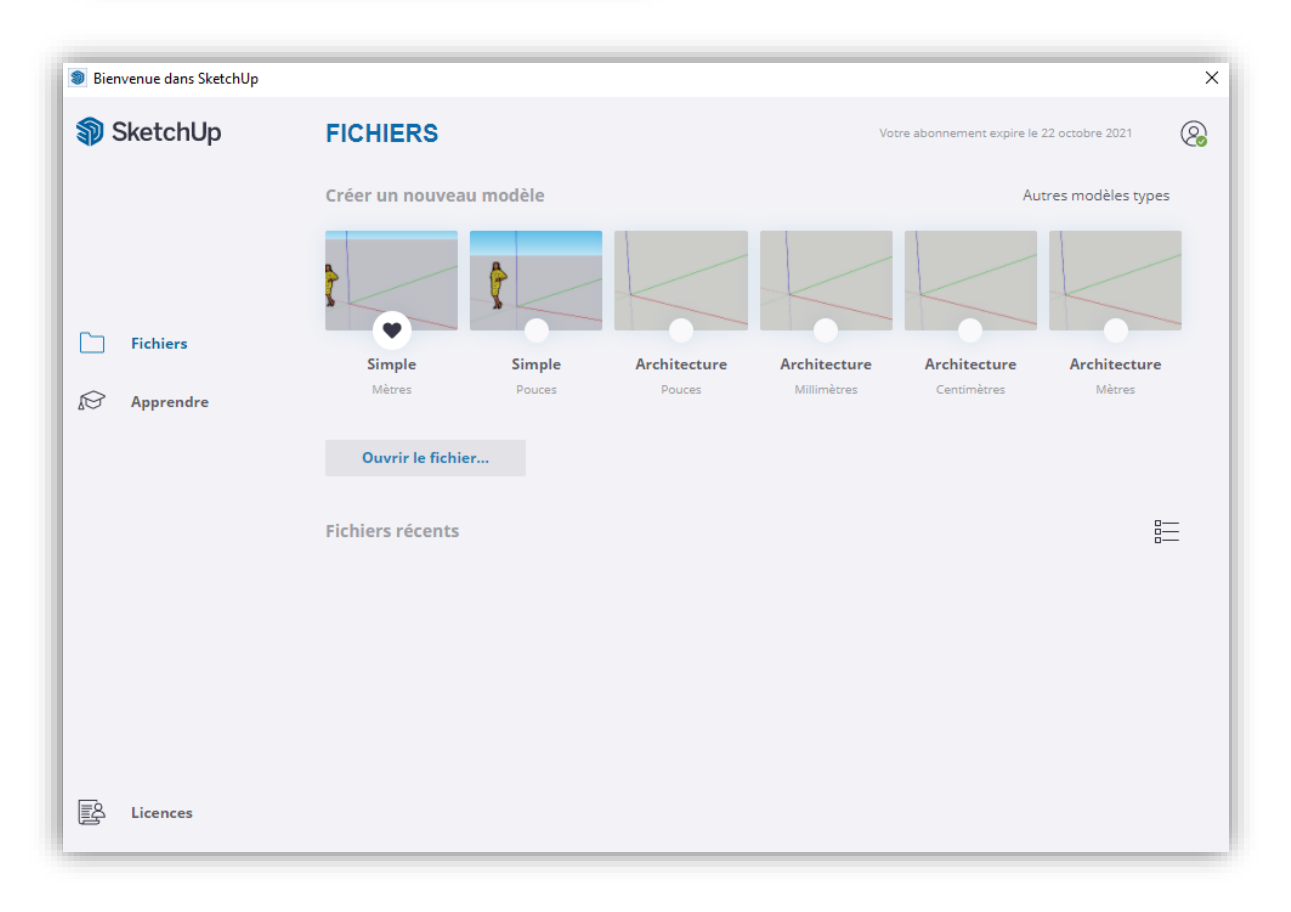

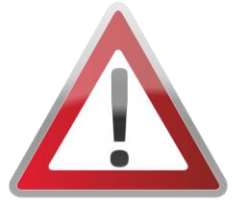

Si vous avez rencontré des problèmes pour activer votre logiciel, veuillez consulter le FAQ.